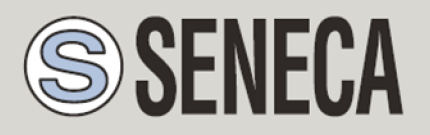

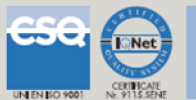

## GUIDA RAPIDA MyALARM2

Datalogger GSM/GPRS avanzato

Con I/O integrato e funzioni di telecontrollo

# 1. CONTENUTO DELLA CONFEZIONE

Nella confezione è incluso:

Nr. 1 MyALARM2

Nr. 1 Alimentatore AC/DC con uscita 12V

Nr. 1 CD contenente:

software di configurazione

manuali installazione

manuali utente

guida rapida

Nr. 1 cavo miniUSB

Nr. 1 antenna GSM

Nr. 1 supporto per guida DIN completo di viti e tasselli

# NOTA: La presente GUIDA RAPIDA, il MANUALE DI INSTALLAZIONE e il MANUALE UTENTE COMPLETO sono contenuti all'interno del CD allegato.

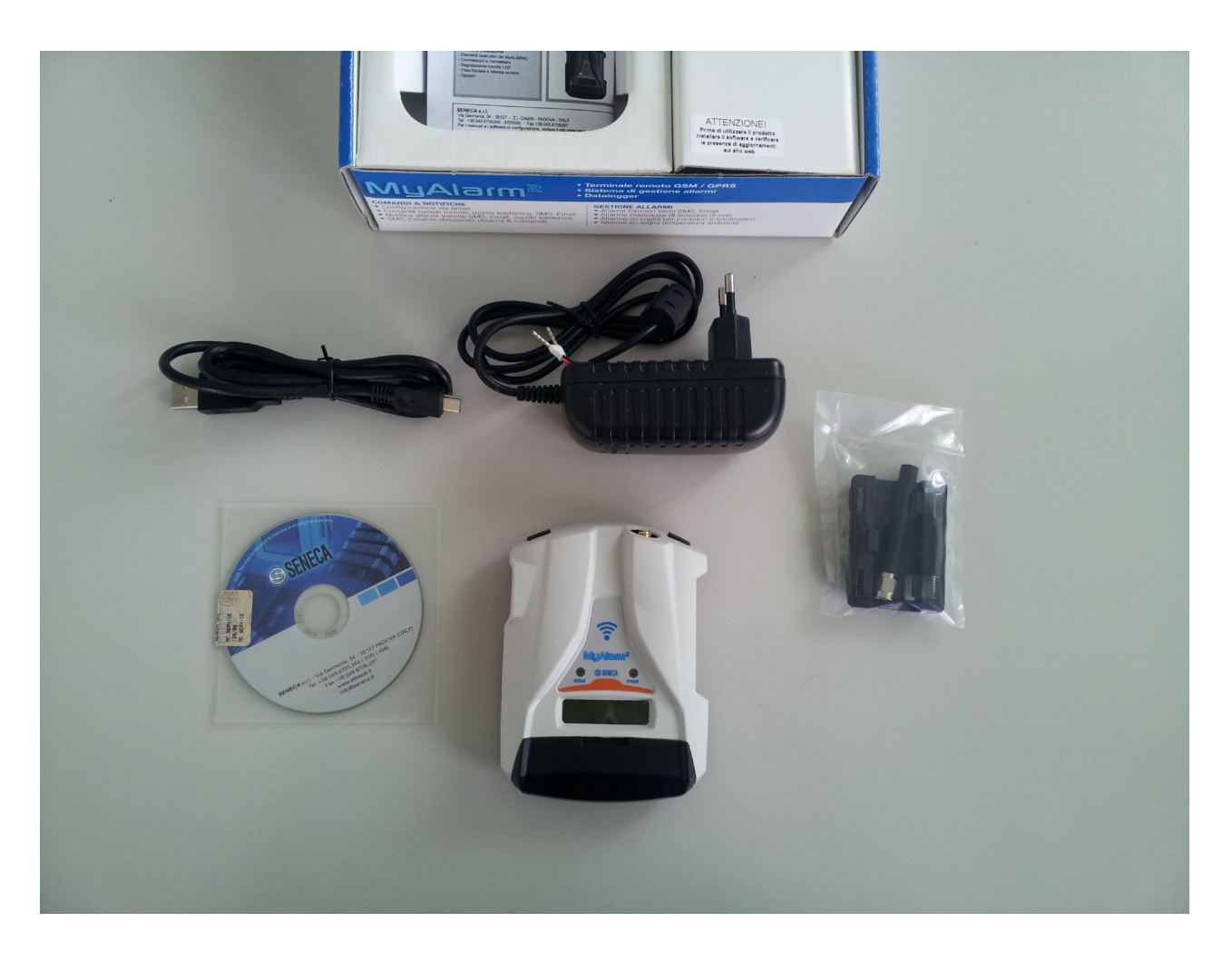

Nelle versioni MyALARM2 Security (Audio) e MyALARM2 GPS nella confezione è presente anche una microSD (già inserita nello slot apposito).

### 2. INSTALLAZIONE DEL SOFTWARE DI CONFIGURAZIONE

Per utilizzare MyALARM2 è prima necessario configurare il modulo tramite la connessione ad un PC dotato di sistema operativo Micorsoft ™ Windows xp ™, Micorsoft ™ Windows Vista ™, Micorsoft ™ Windows 7 ™.

Seguire i seguenti passi:

- 1) Inserire il CD fornito nella confezione sul PC
- 2) Se il CD non parte con l'autoplay eseguire il file CD\_Start.exe

| DOC 0         | 02/05/2013 10:47 | Cartella di file   |          |
|---------------|------------------|--------------------|----------|
| I RESOURCE    | 02/05/2013 10:47 | Cartella di file   |          |
| Autorun.inf   | 02/05/2013 10:06 | Informazioni di in | 1 KB     |
| ED_Start.exe  | 02/05/2013 10:46 | Applicazione       | 1.116 KB |
| 📄 Release.txt | 02/05/2013 10:42 | Documento di testo | 1 KB     |
| 📄 Start.txt   | 18/06/2009 11:22 | Documento di testo | 1 KB     |

3) Cliccare sul pulsante "Software Easy"

| CDMenuPro | And and a second second second second second second second second second second second second second second se | ×                      |
|-----------|----------------------------------------------------------------------------------------------------|------------------------|
| S         | SENECA                                                                                                    | MyAlarm2               |
|           | Software Configurazione /                                                                                      | Configuration Software |
|           | Software Easy ( IT / EN )                                                                                      |                        |
|           | Manuali / Manuals<br>Installazione / Installation                                                              | Utente / User          |
|           | IT EN                                                                                                    | п                      |
|           | www.s                                                                                                    | seneca.it CD00150      |

Al termine dell'installazione confermare l'installazione del driver facendo click su "Installa il software del driver":

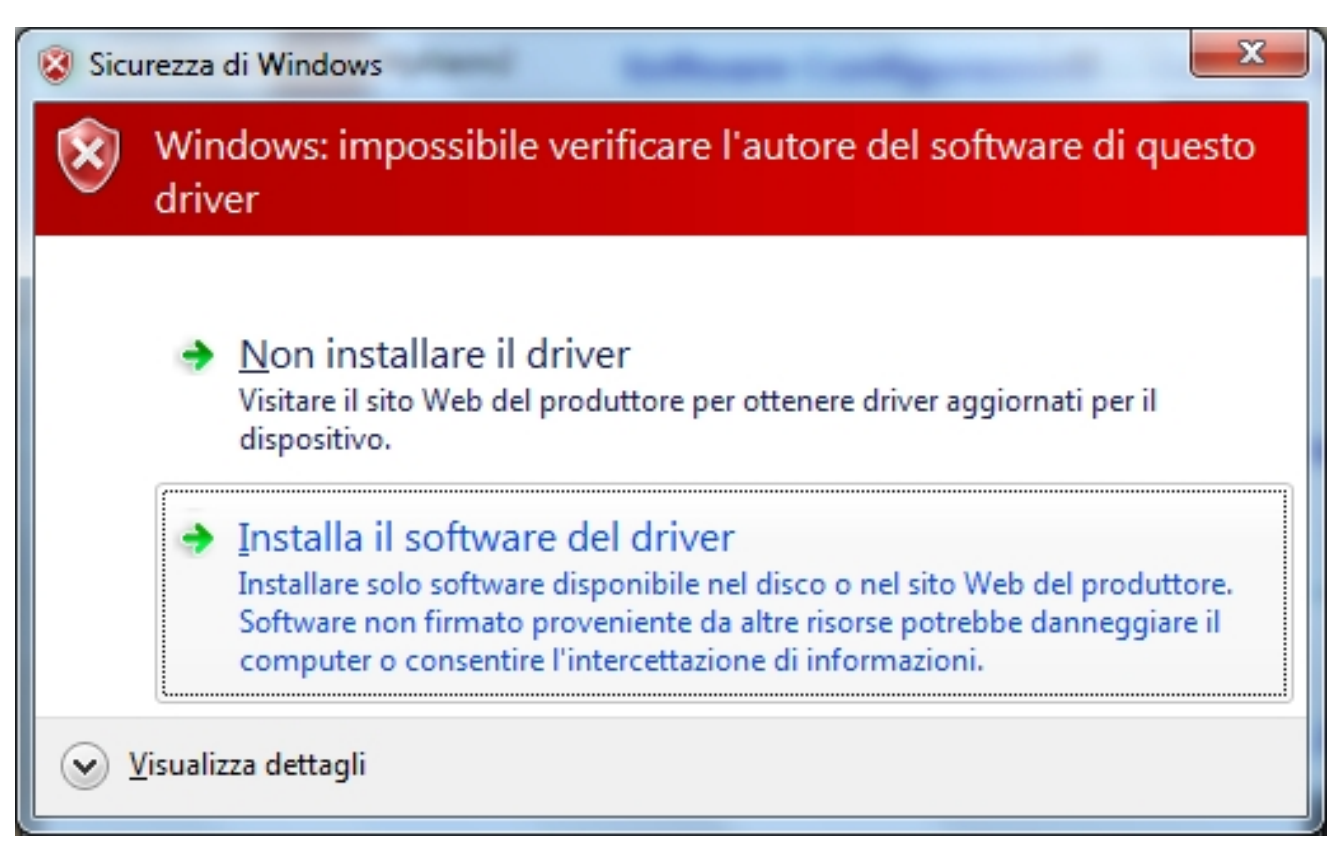

4) Al termine dell'installazione del driver il sistema è pronto per configurare MyLARM2

# 3. PREPARAZIONE E PRIMA ACCENSIONE DI MYALARM2

1) Avvitare l'antenna in dotazione o l'antenna opzionale in senso orario:

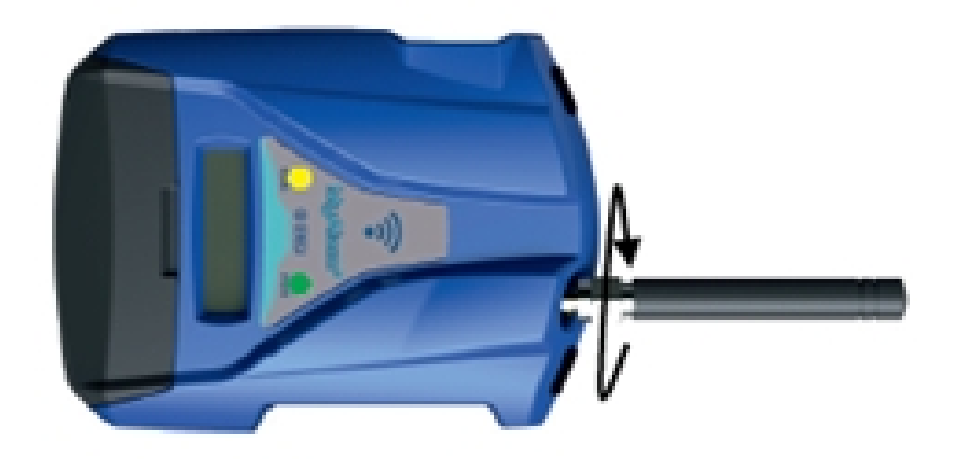

- 2) Se si desidera utilizzare MyALARM2 con una SIM GSM inserire una SIM card in un telefono GSM e cancellare tutti i messaggi della SIM.
- 3) Inserire la SIM card su MyALARM2:

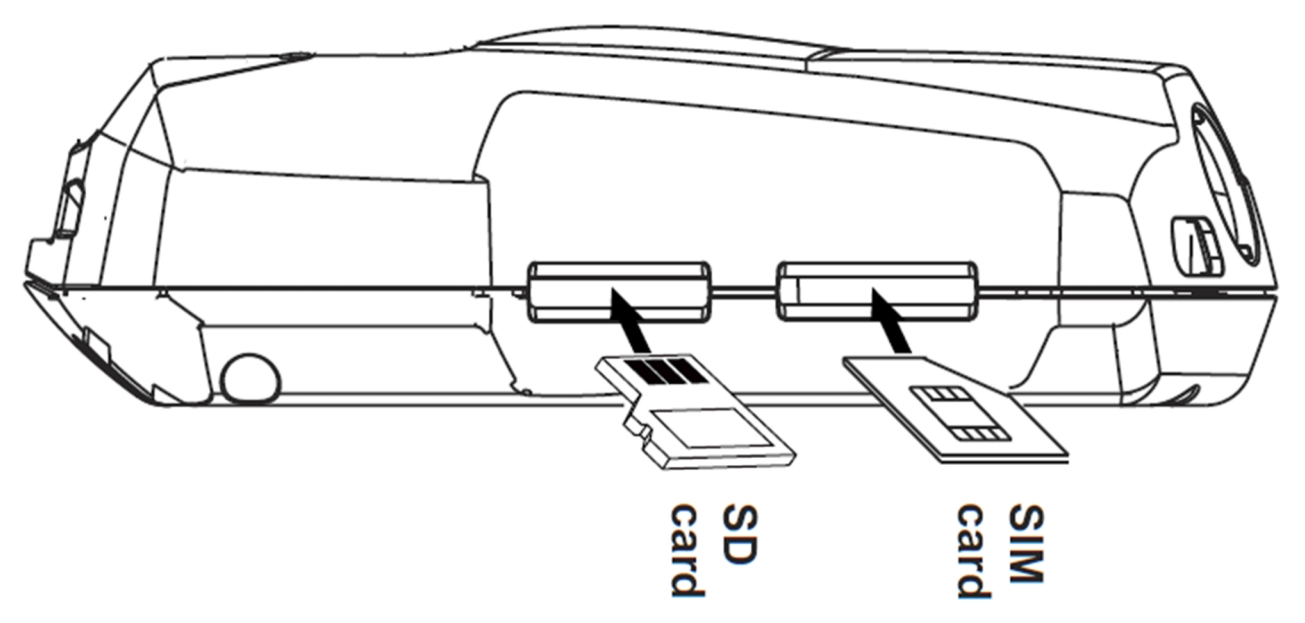

- NOTA: MyALARM2 può funzionare solo con SIM GSM, le sim UMTS non sono supportate.
- NOTA: MyALARM2 può funzionare come datalogger anche senza utilizzare una SIM card GSM salvando i dati su una microSD.
- NOTA: MyALARM2 può funzionare come datalogger anche senza utilizzare una microSD card, utilizzando una flash interna e inviando i dati via FTP/E-MAIL.
- 4) Se si vuole salvare i log anche su microSD e/o utilizzare le funzioni audio (a seconda del modello di MyALARM2) verificare che sia inserita una microSD nell'apposito slot.
- 5) Collegare MyALARM2 al PC tramite il cavetto USB in dotazione:

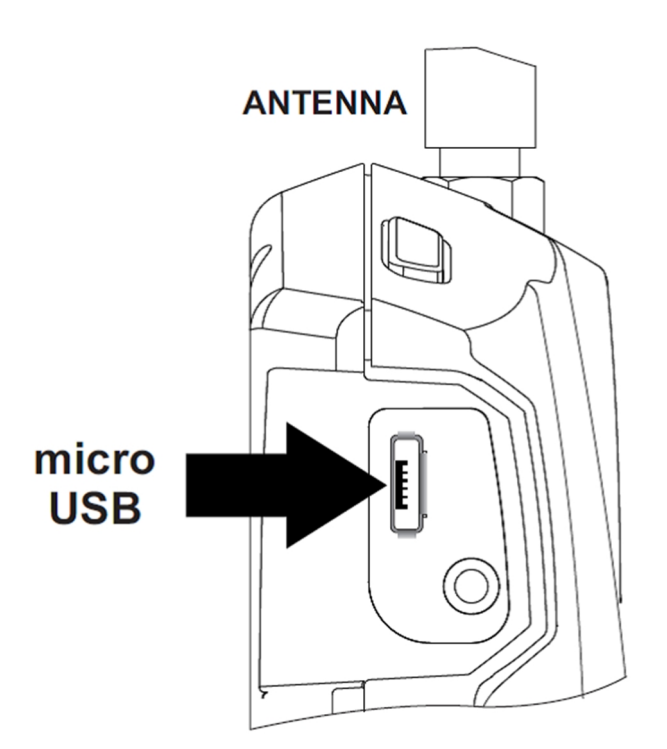

6) il PC riconosce MyALARM2:

| Unstallazione driver                                                    | ×                                                      |
|-------------------------------------------------------------------------|--------------------------------------------------------|
| Installazione driver di disp                                            | ositivo in corso                                       |
| SENECA MyALARM2                                                         | Ricerca in Windows Update in corso                     |
| Il download di un driver da Window<br>Ignora download di driver da Wind | ws Update può richiedere alcuni minuti.<br>Iows Update |
|                                                                         | Chiudi                                                 |

Per velocizzare l'operazione premere "ignora download dei driver da Windows Update".

Dopo circa 2 minuti:

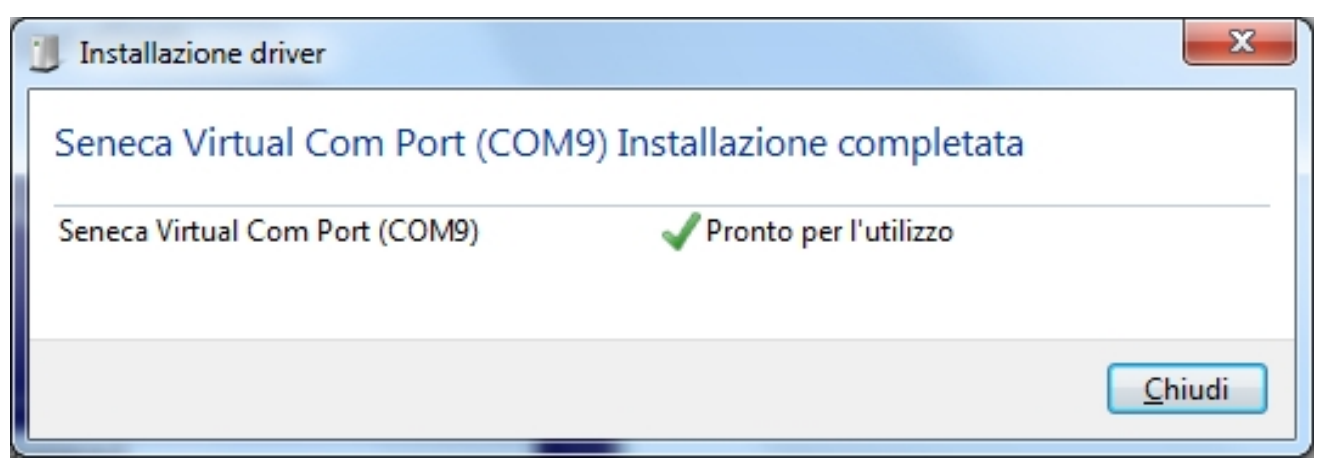

A questo MyALARM2 è connesso al PC.

L'operazione è eseguita solo la prima volta che si connette MyALARM2 a quel PC.

## 4. AVVIO DEL SOFTWARE DI CONFIGURAZIONE

- 1) Lanciare Easy MyALARM2 da Start->Tutti i programmi-> Seneca->Easy MyALARM2
- Se si è connessi ad internet il software cercherà automaticamente un aggiornamento del software (Seneca consiglia sempre di utilizzare l'ultimo software di configurazione disponibile, consultare la pagina Myalarm2 sul sito www.seneca.it).
- 3) Per realizzare una configurazione seguire le indicazioni che fornisce il software stesso anche nella sezione Help:

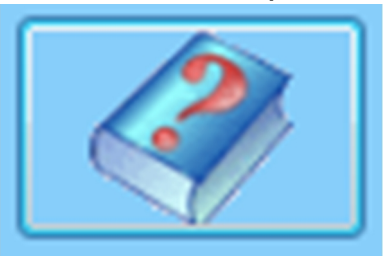

4) Per maggiori informazioni fare riferimento al manuale utente

## 5. INSTALLAZIONE DI MYALARM2

1) Collegare altri ingressi / uscite:

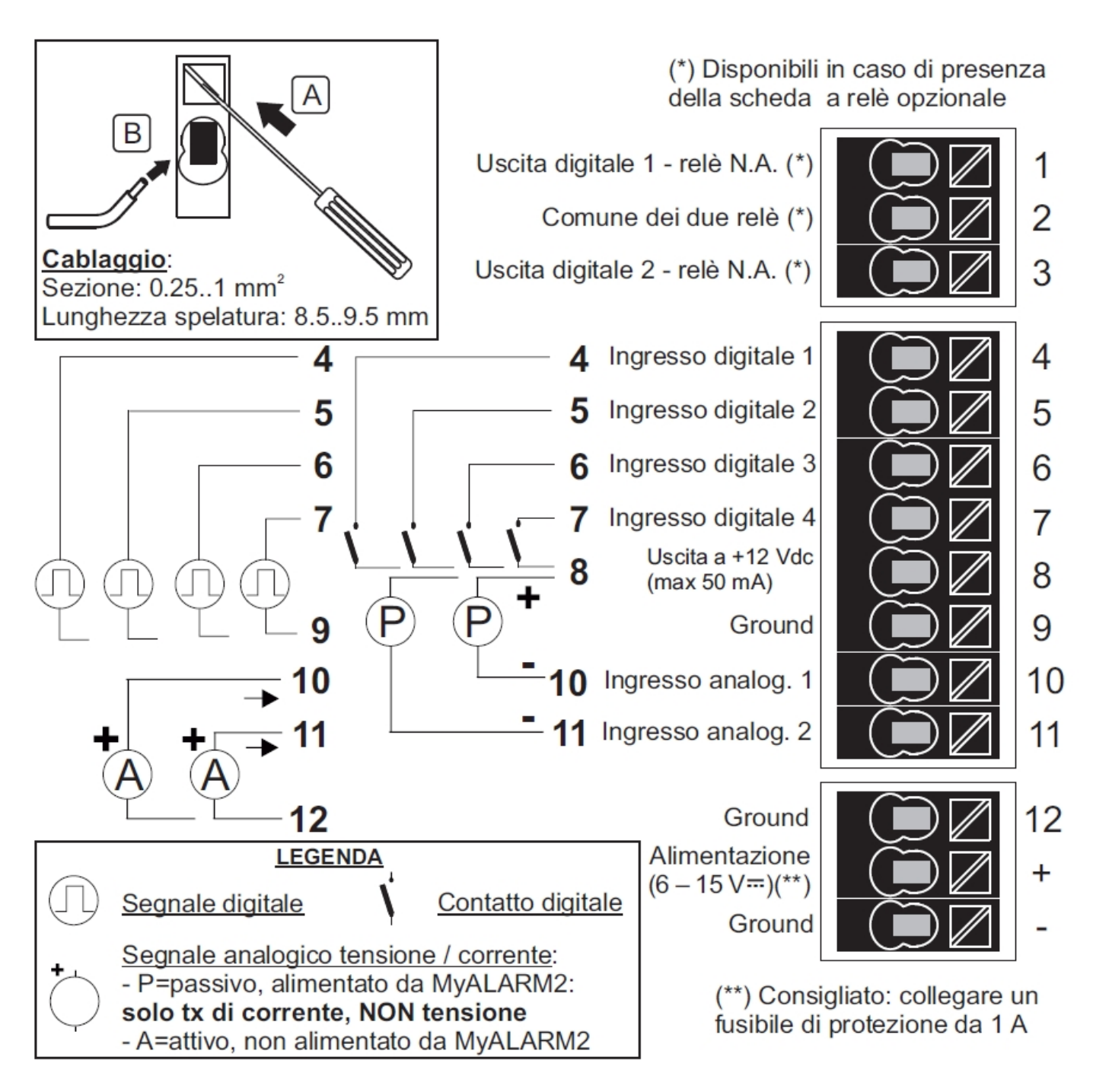

Per maggiori informazioni fare riferimento al manuale installazione e al manuale utente.

- 2) Alimentare MyALARM2 con l'alimentatore AC/DC fornito facendo attenzione al colore dei cavi dell'alimentatore :
  - + = cavo Rosso
  - = cavo Nero

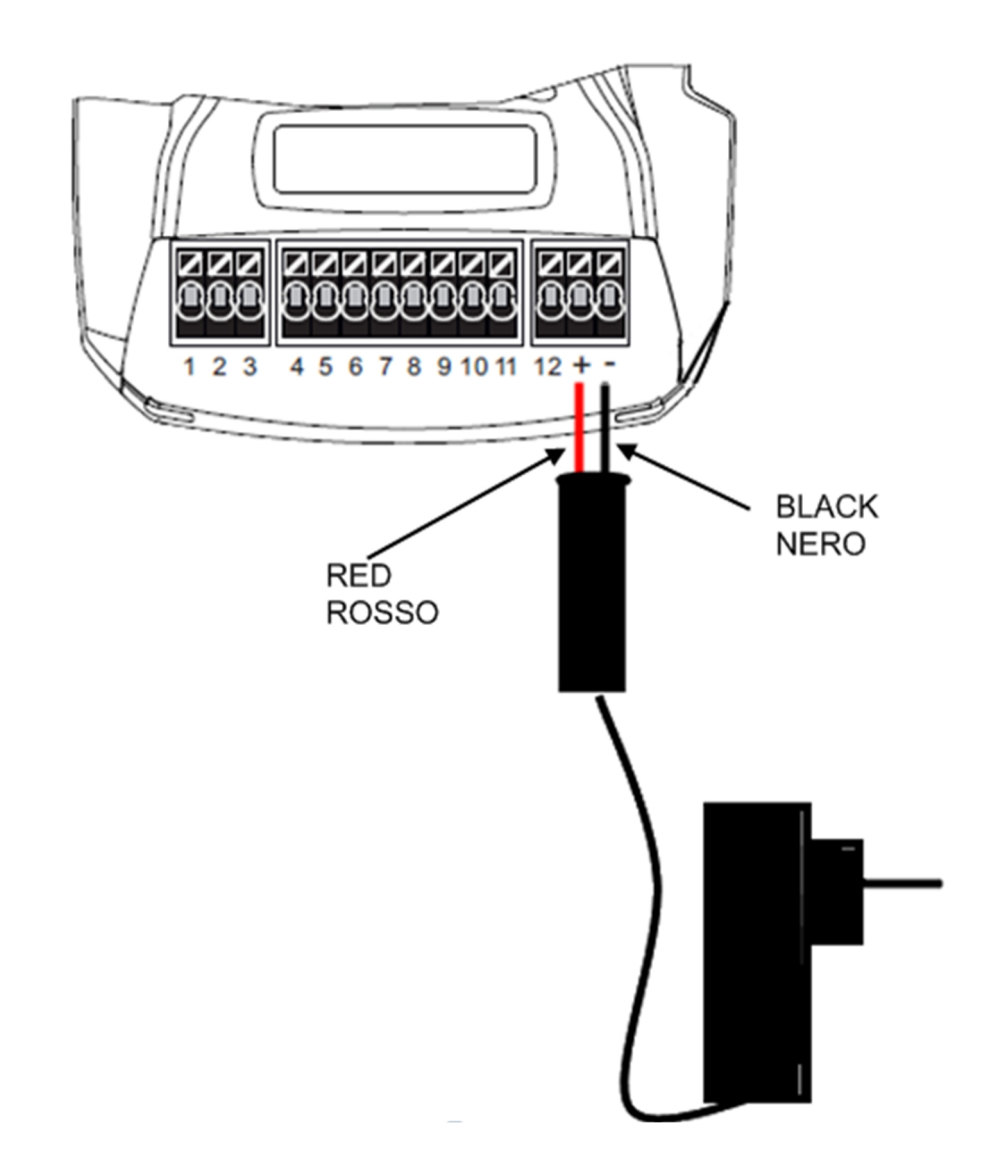

Una volta collegata l'alimentazione MyALARM2 si accenderà, attendere che il led giallo "GSM" lampeggi lentamente e che compaia a display il livello del segnale GSM.

# 6. UTILIZZO DELLE E-MAIL

Per permettere a MyALARM2 di inviare E-MAIL è indispensabile creare precedentemente un indirizzo di posta elettronica che MyALARM2 utilizzerà come indirizzo di invio.

## 6.1. CREAZIONE ED UTILIZZO DI UN ACCOUNT GMAIL

Le operazioni per creare un nuovo indirizzo Email su gmail.com sono le seguenti:

- 1) Entrare nel sito www.gmail.com
- 2) Cliccare su "Crea un account"
- 3) Compilare tutti i campi, per maggiori informazioni fare riferimento alle pagine di aiuto del sito gmail.com

|                                  | Sei un nuovo utente Gmail | CREA UN ACCOUNT |
|----------------------------------|---------------------------|-----------------|
|                                  |                           |                 |
| Accedi                           | Google                    |                 |
| Nome utente                      |                           |                 |
|                                  |                           |                 |
| Password                         |                           |                 |
|                                  |                           |                 |
| Accedi 🔽 Resta conn              | esso                      |                 |
| Non riesci ad accedere al tuo ad | ccount?                   |                 |

4) Impostare l'account come mostrato. Aprire il menù Impostazioni

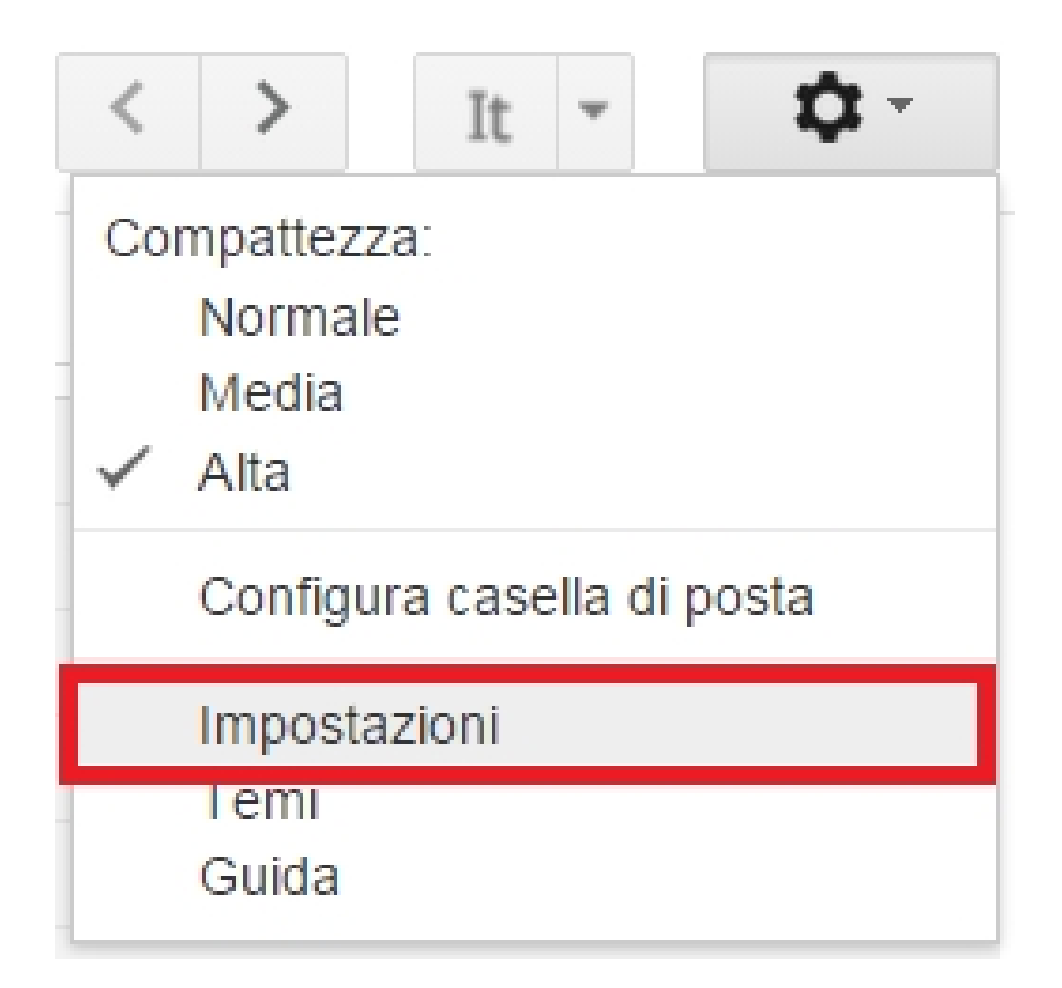

5) Seleziona "altre impostazioni dell'account Google" dal menù "account e importazione"

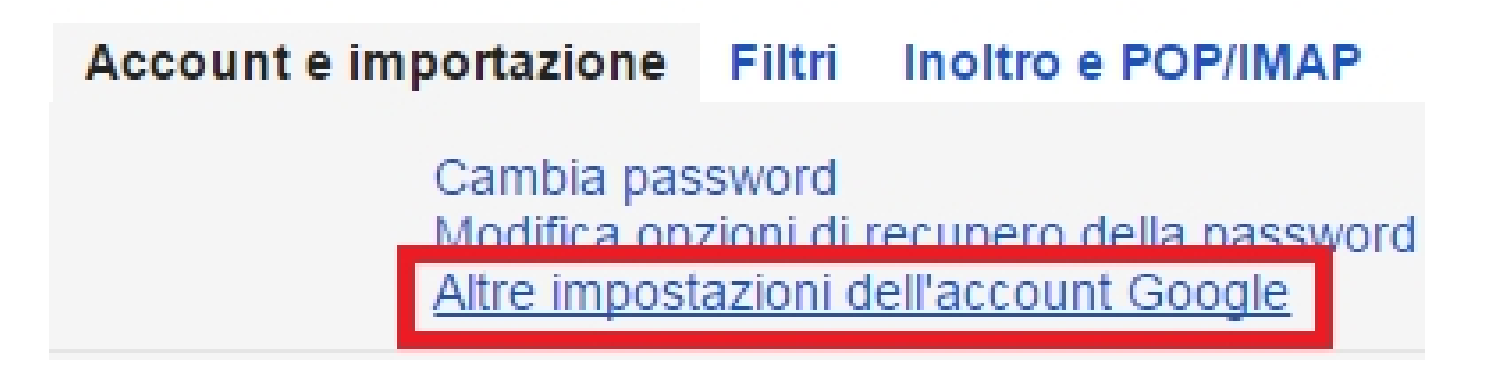

6) Nella sezione "accesso" cliccare nella voce "accesso per app meno sicure"

#### Accesso

Password

Email di recupero

Numero di telefono di recupero

Domanda segreta

Verifica in due passaggi

|                             |          | Click  |  |
|-----------------------------|----------|--------|--|
| Accesso per app meno sicure | Bloccato | $\sim$ |  |

7) Nella sezione "accesso" cliccare nella voce "accesso per app meno sicure"

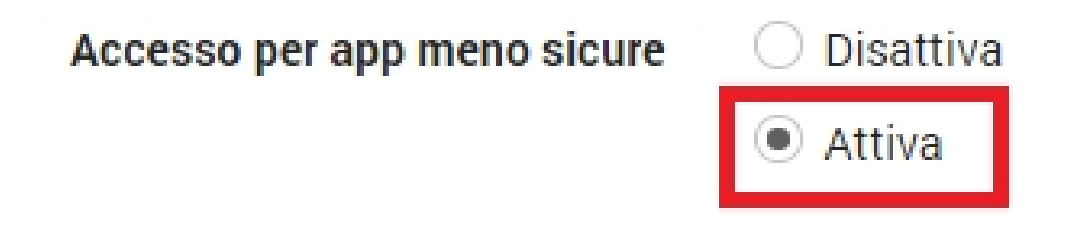

- 8) Dopo la modifica una email da google avviserà del cambiamento avvenuto
- 9) Se l'account è gia attivo il cambiamento relativo ad "accesso per app meno sicure" sarà effettivo entro tre giorni, se l'attivazione delle app

meno sicure viene fatta al momento della nuova registrazione le impostazioni saranno attive da subito (se non è mai stato fatto un accesso bloccato).

10) Sul software di configurazione una configurazione di esempio per una email @gmail.com è la seguente:

| CONFIGURAZIONE E-MAIL                       |                   |       |            |
|---------------------------------------------|-------------------|-------|------------|
| ATTIVARE IL SUPPORTO ALLE E-MAIL? SI'       |                   |       |            |
| INDIRIZZO E-MAIL MYALARM2 esempio@gmail.com |                   |       |            |
| AUTENTICAZIONE NECESSARIA? SI'              |                   |       |            |
|                                             |                   | (,    |            |
| SERVER SMTP smtp.gmail.com                  |                   | PORTA | <b>465</b> |
| USER NAME                                   | esempio@gmail.com |       |            |
| PASSWORD SMTP                               |                   |       |            |

## 7. TEST CAPACITA' DI INVIO-RICEZIONE DEGLI SMS

Per verificare la corretta configurazione di invio-ricezione degli SMS inviare da un cellulare il cui numero è stato inserito come "Amministratore" il seguente SMS:

#### status

a questo SMS MyALARM2 deve rispondere con un altro SMS contenete i dati richiesti in fase di configurazione.

## 8. TEST CAPACITA' DI INVIO DELLE E-MAIL

Per verificare la corretta configurazione di invio delle E-MAIL inviare da un cellulare il cui numero è stato configurato come "Amministratore" il seguente SMS:

#### email test

a questo SMS MyALARM2 deve rispondere con una email con oggetto: "myAlarm2:test" Con un allegato "myAlarm2\_TEST.txt".

## 9. TEST CAPACITA' INVIO SU FTP

Per verificare la corretta configurazione di invio su FTP inviare da un cellulare il cui numero è stato configurato come "Amministratore" il seguente SMS:

#### ftp test

a questo SMS MyALARM2 deve rispondere inviando all'FTP configurato, nella cartella configurata il file "myAlarm2\_TEST.txt"

## 10. FUNZIONAMENTO DI BASE SENZA CONFIGURAZIONE

MyALARM2 può essere utilizzato con un funzionamento di base senza alcuna configurazione.

Per utilizzare MyALARM2 nel funzionamento di base seguire i seguenti passi:

- 1) Inserire una SIM card avendo cura di eliminare precedentemente il PIN con l'ausilio di un cellulare
- 2) Alimentare MyALARM2
- 3) Attendere che il led GSM smetta di lampeggiare velocemente
- 4) Eseguire uno squillo verso il numero della SIM con un cellulare, il numero del cellulare da cui è partito lo squillo diventa numero "amministratore"

5) Affinché sia possibile utilizzare il comando di richiesta del credito residuo su una SIM ricaricabile (solo per lo stato Italia) è necessario inviare un messaggio SMS dall'amministratore con il seguente testo:

| OPERATORE ITALIANO<br>SIM CARD MYALARM2 | TESTO SMS            |
|-----------------------------------------|----------------------|
| TIM                                     | SET GSM.OPT TIM      |
| VODAFONE                                | SET GSM.OPT VODAFONE |
| WIND                                    | SET GSM.OPT WIND     |

I comandi SMS fast di MyALARM2 di default sono i seguenti:

| TESTO SMS | COMANDO DI DEFAULT                            |
|-----------|-----------------------------------------------|
| 0         | RICHIESTA CREDITO RESIDUO                     |
| 1         | STATUS                                        |
| 2         | INVIO STATO CONTATORI                         |
| 3         | INVIO STATO E RESET CONTATORI                 |
| 4         | INVIO STATO TOTALIZZATORI                     |
| 5         | INVIO TEMPERATURA                             |
| 6         | -                                             |
| 7         | -                                             |
| 8         | CHIUDE USCITA 1                               |
| 9         | CHIUDE USCITA 2                               |
| 10        | CHIUDE USCITA 1 PER 5 SECONDI E POI LA RIAPRE |
| 11        | CHIUDE USCITA 2 PER 5 SECONDI E POI LA RIAPRE |
| 12        | APRE USCITA 1                                 |
| 13        | APRE USCITA 2                                 |
| 14        | APRE USCITA 1 PER 5 SECONDI E POI LA RICHIUDE |
| 15        | APRE USCITA 2 PER 5 SECONDI E POI LA RICHIUDE |

## 11. SOLUZIONE AI PROBLEMI

| PROBLEMA                                                                                                    | SOLUZIONE                                                                                                    |
|----------------------------------------------------------------------------------------------------|----------------------------------------------------------------------------------------------------|
| Inviando il comando SMS:<br>email test<br>nessuna e-mail arriva all' indirizzo e-<br>mail dell' amministratoro       | -Verificare che l'APN impostato corrisponda a quello<br>dell'operatore mobile e se l'accesso necessita di<br>autorizzazione Fare riferimento a:<br>http://wiki.apnchanger.org/Main_Page                                                                     |
|                                                                                                    | - Verificare che il segnale GSM sia superiore a 2/7                                                                                                    |
|                                                                                                    | -Il server SMTP supporta la protezione SSL e non è stata<br>impostata la porta corretta                                                                                                    |
|                                                                                                    | -E' stato impostato un server SMTP di una compagnia telefonica concorrente rispetto la SIM utilizzata                                                                                                    |
| Inviando il comando SMS:<br>ftp test                                                                                 | -La cartella sul server FTP su cui vengono creati i file non esiste, creare prima la cartella nel server ftp                                                                                                    |
| nessun file ftp arriva nel server ftp                                                                                | -Verificare la correttezza dell'IP/nome del server ftp                                                                                                    |
| configurato                                                                                                    | -Verificare che il nome utente/password per l'accesso al server ftp siano corretti                                                                                                    |
| Il segnale GSM è sempre 0/7 e il led<br>GSM continua sempre a lampeggiare                                            | -La SIM inserita non è riconosciuta, pulire o sostituire la<br>SIM                                                                                                    |
| velocemente                                                                                                    | -La SIM ha il PIN abilitato, inserire la SIM in un cellulare e<br>disabilitare il PIN, oppure abilitare e inserire il codice PIN<br>nel software di configurazione                                                                                          |
| Il segnale GSM è troppo basso                                                                                        | -Attendere almeno 10 minuti prima di leggere il valore<br>GSM dall'accensione                                                                                                    |
|                                                                                                    | -Provare ad utilizzare una SIM di un altro operatore mobile                                                                                                    |
|                                                                                                    | - Spostare l'installazione di MyALARM2                                                                                                    |
|                                                                                                    | -Utilizzare un'antenna esterna opzionale: per maggiori<br>informazioni contattare Seneca o il sito internet<br>www.seneca.it nella sezione MyALARM2.                                                                                                    |
| Non è possibile ottenere il credito<br>residuo della SIM                                                             | -Verificare il metodo da utilizzare per recuperare il<br>credito residuo richiesto dall'operatore mobile (squillo o<br>SMS, testo dell'SMS di richiesta).                                                                                                   |
|                                                                                                    | -La SIM non è di tipo ricaricabile ma ad abbonamento                                                                                                    |
| MYALARM2 ha funzionato<br>correttamente per alcuni giorni/mesi<br>poi ha smesso di inviare sia gli SMS<br>che i log. | <ul> <li>-Il credito della SIM è esaurito, ricaricare la SIM card.</li> <li>-La SIM card è scaduta perché il credito non è mai stato<br/>ricaricato nell'arco di un anno. Sostituire la SIM card o<br/>contattare l'operatore telefonico mobile.</li> </ul> |